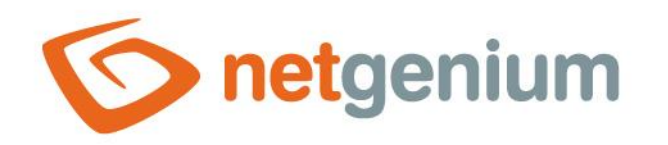

# Instalace MSSQL Framework NET Genium

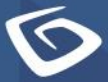

netgenium.com

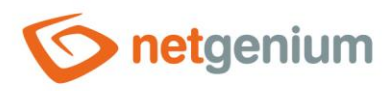

# Obsah

| 1 | Мо   | ožnosti konfigurace SQL Serveru                                                            | 3  |
|---|------|--------------------------------------------------------------------------------------------|----|
| 2 | Inst | talace SQL Serveru 2016                                                                    | 3  |
|   | 2.1  | Příprava instalace                                                                         | 3  |
|   | 2.2  | Instalace SQL Serveru 2016 přes "Setup.exe"                                                | 3  |
| 3 | Inst | talace programu SQL Server Management Studio                                               | 10 |
|   | 3.1  | Příprava instalace                                                                         | 10 |
|   | 3.2  | Instalace programu SQL Server Management Studio přes "Setup.exe"                           | 10 |
| 4 | Vyt  | tvoření souboru "ConnectionString.txt"                                                     | 11 |
|   | 4.1  | Připojovací řetězec pro lokální přístup do databáze                                        | 11 |
|   | 4.2  | Připojovací řetězec pro přístup do databáze pomocí technologického účtu z Active Directory | 11 |
|   | 4.3  | Připojovací řetězec pro přístup do databáze pomocí lokálního účtu SQL Serveru              | 11 |
| 5 | Nas  | stavení síťových prostupů                                                                  | 12 |
| 6 | Nas  | stavení firewallu                                                                          | 16 |
| 7 | Nas  | stavení oprávnění pro přístup do databáze                                                  | 20 |
|   | 7.1  | Nastavení oprávnění pro lokální přístup                                                    | 20 |
|   | 7.1. | 1 Automatické nastavení oprávnění přes program "Setup.exe" NET Genia                       | 20 |
|   | 7.1. | 2 Ruční nastavení oprávnění přes "Microsoft SQL Server Management Studio"                  | 21 |
|   | 7.2  | Nastavení oprávnění pro přístup přes technologický účet z Active Directory                 | 25 |
|   | 7.3  | Nastavení oprávnění pro přístup přes lokální účet SQL Serveru                              | 28 |

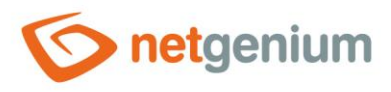

# 1 Možnosti konfigurace SQL Serveru

- O Podle způsobu přístupu NET Genia do databáze rozlišujeme tři různé typy konfigurace databázového serveru:
- 1. Lokální přístup Databázový server je nainstalován na stejném počítači jako aplikační server.
- 2. **Přístup přes technologický účet z Active Directory** Databázový server je nainstalován na jiném počítači než aplikační server, a NET Genium přistupuje do databáze pod technologickým účtem z Active Directory.
- 3. **Přístup přes lokální účet SQL Serveru** Databázový server je nainstalován na jiném počítači než aplikační server, a NET Genium přistupuje do databáze pod lokálním účtem SQL Serveru.

# 2 Instalace SQL Serveru 2016

### 2.1 Příprava instalace

Připojte instalační médium ve formátu "iso", nebo v případě lokání instalace v rámci interní počítačové sítě společnosti NetGenium otevřete adresář "O:\Install\\_WIN\SQLServer2016Media" na sdíleném serveru "\\office".

## 2.2 Instalace SQL Serveru 2016 přes "Setup.exe"

- Spustte program "SETUP.exe".
- V sekci "Installation" vyberte možnost "New SQL Server stand-alone installation or add features to an existing installation".

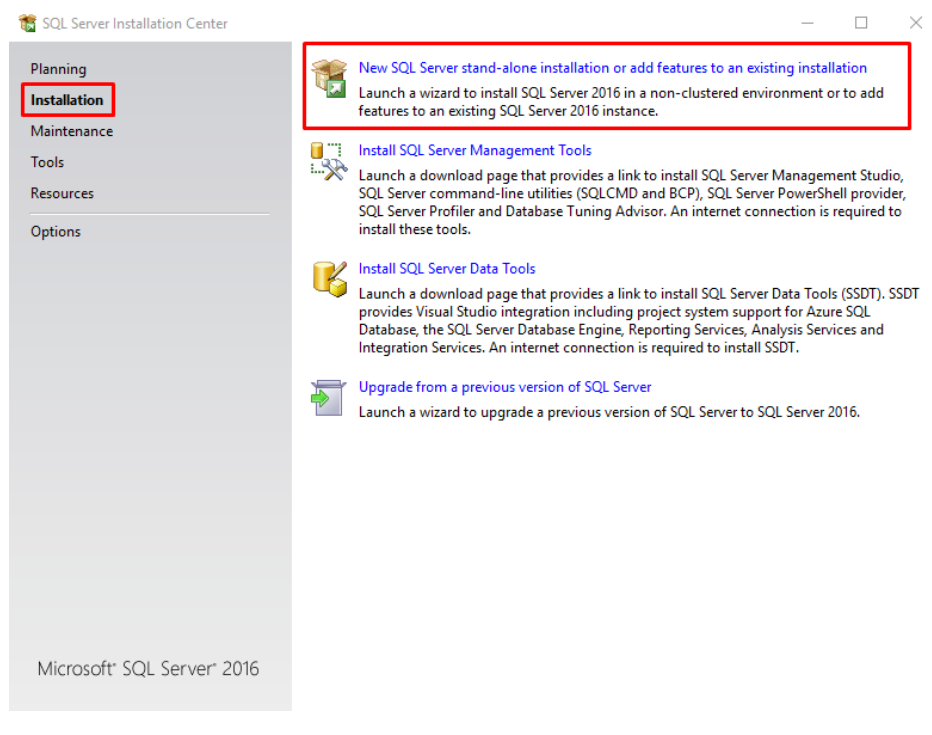

Odsouhlaste licenční podmínky a klikněte na tlačítko "Next".

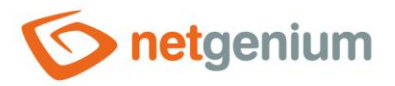

| License Terms<br>To install SQL Server 2016, y                                                                                                    | ou must accept the Microsoft Software License Terms.                                                                                                    |                                 |                 |                   |
|----------------------------------------------------------------------------------------------------|----------------------------------------------------------------------------------------------------|---------------------------------|-----------------|-------------------|
|                                                                                                    |                                                                                                    |                                 |                 |                   |
| License Terms<br>Global Rules<br>Microsoft Update<br>Product Updates<br>Install Setup Files<br>Install Rules<br>Feature Selection<br>Feature Rules<br>Feature Configuration Rules<br>Installation Progress<br>Complete | MICROSOFT SOFTWARE LICENSE TERMS         MICROSOFT SQL SERVER 2016 EXPRESS         These license terms are an agreement between Microsoft Corporation (or base live, one of its affiliates) and you. Please read them. They apply to the software is which includes the media on which you received it, if any. The terms also apply to Microsoft         • updates,         • supplements,         • Internet-based services, and | d on wi<br>named<br>o any       | here y<br>above | ou                |
|                                                                                                    | <ul> <li>support services</li> <li>accept the license terms.</li> <li>SQL Server 2016 transmits information about your installation experience, as well as oth performance data, to Microsoft to help improve the product. To learn more about SQL S processing and privacy controls, please see the <u>Privacy Statement</u>.</li> </ul>                                                                                          | C<br>G<br>ner usag<br>Server 21 | e and 016 da    | v<br>Print<br>₁ta |

Zaškrtněte "Use Microsoft Update to check for updates (recommended)" a klikněte na tlačítko "Next".

| 髋 SQL Server 2016 Setup                                                                                                    | _                                                                                                    |        | $\times$ |
|----------------------------------------------------------------------------------------------------|----------------------------------------------------------------------------------------------------|--------|----------|
| Microsoft Update                                                                                                    | for important updates                                                                                                    |        |          |
| License Terms<br>Global Rules<br><b>Microsoft Update</b><br>Product Updates<br>Install Setup Files<br>Install Rules<br>Feature Selection<br>Feature Rules<br>Feature Configuration Rules<br>Installation Progress<br>Complete | Microsoft Update offers security and other important updates for Windows and other Microsoftware, including SQL Server 2016. Updates are delivered using Automatic Updates, or you the Microsoft Update website.           Use Microsoft Update to check for updates (recommended)           Microsoft Update FAQ           Microsoft Update Privacy Statement | soft   | t        |
|                                                                                                    | < Back Next >                                                                                                    | Cancel |          |

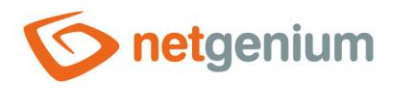

V případě, že budete vyžadovat fulltexové indexování sloupečků v databázi, zaškrtněte v sekci "Feature Selection" a v kategorii "Instance Features" možnost "Full-Text and Semantic Extractions for Search", a klikněte na tlačítko "Next".

| 髋 SQL Server 2016 Setup                                                                                                    |                                                                                                    |                                                                                          | - 🗆 ×                                                                                                    |
|----------------------------------------------------------------------------------------------------|----------------------------------------------------------------------------------------------------|------------------------------------------------------------------------------------------|----------------------------------------------------------------------------------------------------|
| Feature Selection<br>Select the Express features to in                                                                                                    | stall.                                                                                                    |                                                                                          |                                                                                                    |
| License Terms<br>Global Rules<br>Microsoft Update<br>Product Updates<br>Install Setup Files<br>Install Rules<br>Feature Selection<br>Feature Rules<br>Instance Configuration<br>Server Configuration<br>Database Engine Configuration<br>Reporting Services Configuration<br>Consent to install Microsoft R<br>Feature Configuration Rules<br>Installation Progress<br>Complete | Features:<br>Instance Features<br>Database Engine Services<br>SQL Server Replicatior<br>R Services (In-Databas<br>Full-Text and Semanti<br>PolyBase Query Servic<br>Reporting Services - Nativ<br>Shared Features<br>Client Tools Connectivity<br>Client Tools Backwards C<br>Client Tools Backwards C<br>Client Tools SDK<br>Documentation Compon<br>SQL Client Connectivity S<br>C<br>Select All<br>Instance root directory: | e)<br>c Extractions for See<br>e for External Data<br>re<br>ompatibility<br>ents<br>DK * | Feature description:          The configuration and operation of each<br>instance feature of a SQL Server instance is<br>isolated from other SQL Server instances. SQL<br>Server instances can operate side-by-side on v         Prerequisites for selected features:         Already installed:<br>Windows PowerShell 3.0 or higher<br>Windows PowerShell 3.0 or higher         Disk Space Requirements         Drive C: 3923 MB required, 180141 MB<br>available         crosoft SQL Server\ |
|                                                                                                    | Shared feature directory:<br>Shared feature directory (x86):                                                                                                    | C:\Program Files\Mid<br>C:\Program Files (x86                                            | crosoft SQL Server\ )\Microsoft SQL Server\                                                                                                    |
|                                                                                                    |                                                                                                    |                                                                                          | < Back Next > Cancel                                                                                                    |

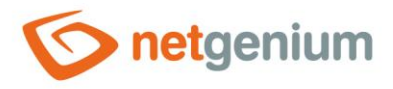

V sekci "Server Configuration" na záložce "Service Accounts" zaškrtněte možnost "Grant Perform Volume Maintenance Task privilege to SQL Server Database Engine Service" a klikněte na tlačítko "Next".

| 📷 SQL Server 2016 Setup                                                                                                    |                                                                                                    |                                                                                                |                                                | —                                  | ×      |
|----------------------------------------------------------------------------------------------------|----------------------------------------------------------------------------------------------------|------------------------------------------------------------------------------------------------|------------------------------------------------|------------------------------------|--------|
| Server Configuration<br>Specify the service accounts and                                                                                                    | collation configuration.                                                                                                    |                                                                                                |                                                |                                    |        |
| License Terms<br>Global Rules<br>Microsoft Update                                                                                                    | Service Accounts Collation<br>Microsoft recommends that you use                                                                                | a separate account for each                                                                    | SQL Server servi                               | ice.                               |        |
| Product Updates                                                                                                    | Service                                                                                                    | Account Name                                                                                   | Password                                       | Startup Typ                        | e      |
| Install Setup Files                                                                                                    | SQL Server Database Engine                                                                                                    | NT Service\MSSQL\$SQL                                                                          |                                                | Automatic                          | $\sim$ |
| Install Rules                                                                                                    | SQL Server Reporting Services                                                                                                    | NT Service\ReportServer                                                                        |                                                | Automatic                          | $\sim$ |
| Feature Selection                                                                                                    | SQL Server Launchpad                                                                                                    | NT Service\MSSQLLaun                                                                           |                                                | Automatic                          |        |
| Feature Rules                                                                                                    | SQL Full-text Filter Daemon Launc                                                                                                    | NT Service\MSSQLFDLa                                                                           |                                                | Manual                             |        |
| Instance Configuration                                                                                                    | SQL Server Browser                                                                                                    | NT AUTHORITY\LOCAL                                                                             |                                                | Disabled                           | ~      |
| Server Configuration<br>Database Engine Configuration<br>Reporting Services Configuration<br>Consent to install Microsoft R<br>Feature Configuration Rules<br>Installation Progress<br>Complete | Grant Perform Volume Maintenan<br>This privilege enables instant file i<br>to information disclosure by allow<br><u>Click here for details</u> | ce Task privilege to SQL Sen<br>nitialization by avoiding zero<br>ing deleted content to be ac | ver Database En<br>bing of data pag<br>cessed. | gine Service<br>Jes. This may lead | ł      |
|                                                                                                    |                                                                                                    | < Baci                                                                                         | k Next                                         | t > Can                            | cel    |

- ...

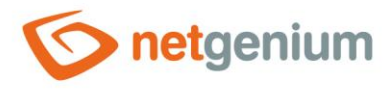

V sekci "Database Engine Configuration" na záložce "Server Configuration" klikněte na tlačítko "Add Current User" a poté klikněte na tlačítko "Next".

| 髋 SQL Server 2016 Setup                                                                                                    |                                                                                                    | —                                  |                                    | $\times$ |
|----------------------------------------------------------------------------------------------------|----------------------------------------------------------------------------------------------------|------------------------------------|------------------------------------|----------|
| Database Engine Config<br>Specify Database Engine auther                                                                                                    | <b>guration</b><br>ntication security mode, administrators, data directories and TempDB settings.                                                                                                    |                                    |                                    |          |
| License Terms<br>Global Rules<br>Microsoft Update<br>Product Updates<br>Install Setup Files<br>Install Rules<br>Feature Selection<br>Feature Rules<br>Instance Configuration<br>Server Configuration<br>Database Engine Configuration<br>Reporting Services Configuration<br>Consent to install Microsoft R<br>Feature Configuration Rules<br>Installation Progress<br>Complete | Server Configuration       Data Directories       TempDB       User Instances       FILESTREAM         Specify the authentication mode and administrators for the Database Engine.       Authentication Mode       Image: Configuration Mode         Image: Mixed Mode (SQL Server authentication and Windows authentication)       Specify the password for the SQL Server system administrator (sa) account.         Enter password:       Image: Confirm password:       Image: Confirm password:         Specify SQL Server administrators       SQL Server administrators         AD\tomas.holy (Tomáš Holý)       SQL Server uto the server         Add Current User       Add | rver adm<br>nrestricte<br>Database | inistrator:<br>d access<br>Engine. | 5        |
|                                                                                                    | < Back Next >                                                                                                    |                                    | Cancel                             |          |

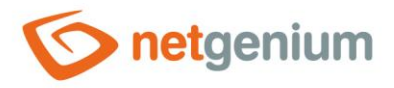

V sekci "Reporting Services Configuration" zvolte možnost "Install and configure" a klikněte na tlačítko "Next".

| Reporting Services Configuration         Specify the Reporting Services configuration mode.         License Terms         Global Rules         Microsoft Update         Product Updates         Install Setup Files         Install Setup Files         Install Rules         Install Rules         Product Updates         Install Setup Files         Install Rules         Install Rule Rules         Install Rule Rules         Install Rule Rules         Install Rule Rules         Install Rule Rules | 髋 SQL Server 2016 Setup                                                                                                    | - D ×                                                                                                    |  |
|----------------------------------------------------------------------------------------------------|----------------------------------------------------------------------------------------------------|----------------------------------------------------------------------------------------------------|--|
| License Terms<br>Global Rules<br>Microsoft Update<br>Product Updates<br>Install Setup Files<br>Install Rules<br>Feature Selection<br>Feature Rules<br>Instance Configuration<br>Server Configuration<br>Server Configuration<br>Database Engine Configura<br>Consent to install Microsoft R<br>Feature Configuration Rules<br>Installation Progress<br>Complete                                                                                                    | Reporting Services Cor<br>Specify the Reporting Services of                                                                                                    | onfiguration mode.                                                                                                    |  |
|                                                                                                    | License Terms<br>Global Rules<br>Microsoft Update<br>Product Updates<br>Install Setup Files<br>Install Rules<br>Feature Selection<br>Feature Rules<br>Instance Configuration<br>Server Configuration<br>Database Engine Configuration<br><b>Reporting Services Configura</b><br>Consent to install Microsoft R<br>Feature Configuration Rules<br>Installation Progress<br>Complete | <ul> <li>Reporting Services Native Mode</li> <li>Install and configure.<br/>Installs and configures the report server in native mode. The report server is operational after setup completes.</li> <li>Install only.<br/>Installs the report server files. After installation, use Reporting Services Configuration Manager to configure the report server for native mode.</li> <li>Reporting Services SharePoint Integrated Mode</li> <li>Install only.<br/>Install only.<br/>Install only.</li> <li>Install only.</li> <li>Install only.</li> <li>Install only.</li> <li>Install only.</li> <li>Install only.</li> <li>Install only.</li> <li>Installs the report server files. After installation use SharePoint Central Administration to complete the configuration. Verify the SQL Server Reporting Services service is started and create at least one SQL Server Reporting Services service application. For more information, click Help.</li> </ul> |  |

< Back

Next >

Cancel

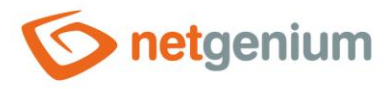

V sekci "Consent to install Microsoft R Open" klikněte na tlačítko "Accept" a dokončete instalaci kliknutím na tlačítko "Next".

| 🚼 SQL Server 2016 Setup                                                                                                    | $ \Box$ $\times$                                                                                                    |
|----------------------------------------------------------------------------------------------------|----------------------------------------------------------------------------------------------------|
| Consent to install Micr                                                                                                    | osoft R Open                                                                                                    |
| Download and install necessary                                                                                                    | pre-requisite.                                                                                                    |
| License Terms<br>Global Rules<br>Microsoft Update<br>Product Updates<br>Install Setup Files<br>Install Rules<br>Feature Selection<br>Feature Rules<br>Instance Configuration<br>Server Configuration<br>Database Engine Configuration<br>Reporting Services Configuration<br>Reporting Services Configuration<br>Feature Configuration Rules<br>Installation Progress<br>Complete | Microsoft R Open is an enhanced distribution of R made available by Microsoft under the GNU General<br>Public License v2.<br>R is © the R Foundation for Statistical Computing. For more information on R-related products and services,<br>visit http://r-project.org.<br>By clicking "Accept" you are choosing to download Microsoft R Open and install it on your machine, and<br>agreeing to accept patches and updates to this software according to your SQL Server update preferences. |
|                                                                                                    | Accept                                                                                                    |
|                                                                                                    | < Back Next > Cancel                                                                                                    |

**1** *Po dokončení instalace je nutné restartovat počítač.* 

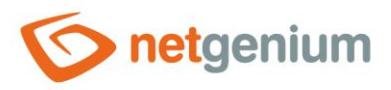

# 3 Instalace programu SQL Server Management Studio

### 3.1 Příprava instalace

Připojte instalační médium ve formátu "iso", nebo v případě lokání instalace v rámci interní počítačové sítě společnosti NetGenium otevřete adresář "O:\Install\\_WIN" na sdíleném serveru "\\office".

### 3.2 Instalace programu SQL Server Management Studio přes "Setup.exe"

- Spustte program "SQLManagementStudio 17.1 SSMS-Setup-ENU.exe".
- Clikněte na tlačítko "Install".

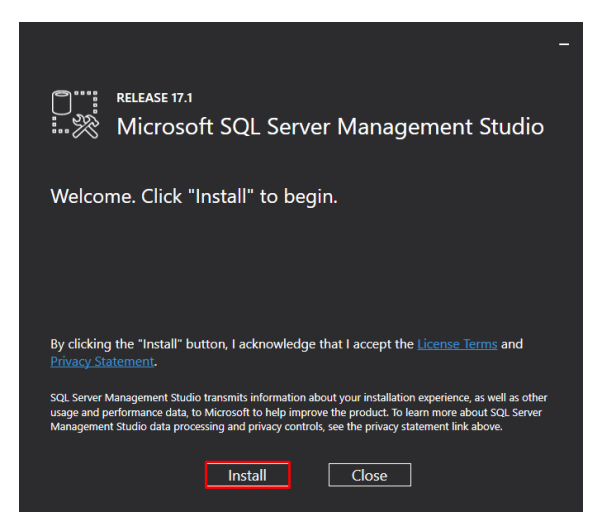

Po instalaci restartujte váš počítač tlačítkem "Restart".

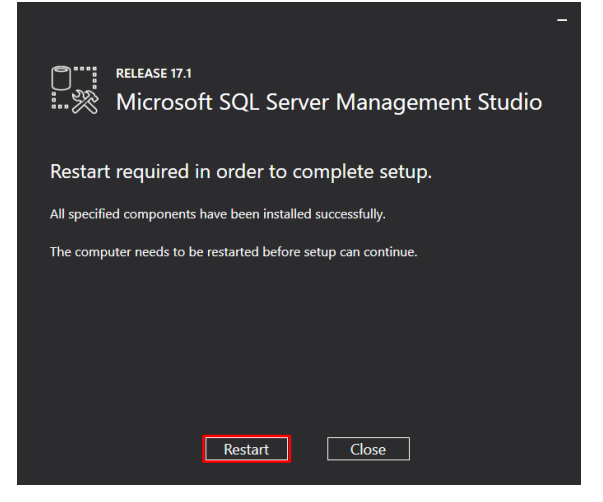

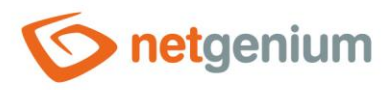

# 4 Vytvoření souboru "ConnectionString.txt"

- "ConnectionString.txt" je soubor v adresáři "Config", který obsahuje definici připojovacího řetězce do databáze.
   Postup pro vytvoření souboru "ConnectionString.txt" se liší podle typu konfigurace databázového serveru.
- Z níže uvedených variant zvolte, jaký typ konfigurace databázového serveru chcete používat, a podle toho vytvořte a nastavte soubor "ConnectionString.txt".
- 1. Lokální přístup Databázový server je nainstalován na stejném počítači jako aplikační server.
- 2. **Přístup přes technologický účet z Active Directory** Databázový server je nainstalován na jiném počítači než aplikační server, a NET Genium přistupuje do databáze pod technologickým účtem z Active Directory.
- 3. Přístup přes lokální účet SQL Serveru Databázový server je nainstalován na jiném počítači než aplikační server, a NET Genium přistupuje do databáze pod lokálním účtem SQL Serveru.

### 4.1 Připojovací řetězec pro lokální přístup do databáze

- Při instalaci NET Genia přes program "Setup.exe" (viz příručka "Instalace NET Genium") se po zaškrtnutí volby "Vytvořit databázi" vytvoří soubor "ConnectionString.txt" v adresáři NET Genia ve složce "Config". Tento soubor obsahuje definici připojovacího řetězce do databáze.
- Obsahem souboru "ConnectionString.txt" je například následující připojovací řetězec do databáze: "server=(local)\SQLEXPRESS;Trusted\_Connection=true;database=netgenium".
- 4.2 Připojovací řetězec pro přístup do databáze pomocí technologického účtu z Active Directory
- V adresáři "Config" vašeho NET Genia vytvořte soubor "ConnectionString.txt" a do tohoto souboru vložte níže uvedené údaje:
- IP adresu nebo název databázového serveru
- Název databáze
- 👉 Údaje uložte podle následujícího vzoru: "server=123.456.789.123;Trusted\_Connection=true;database=netgenium".

### 4.3 Připojovací řetězec pro přístup do databáze pomocí lokálního účtu SQL Serveru

- V adresáři "Config" vašeho NET Genia vytvořte soubor "ConnectionString.txt" a do tohoto souboru vložte níže uvedené údaje:
- IP adresu nebo název databázového serveru
- Název databáze
- Název lokálního účtu SQL Serveru
- Heslo v tomuto účtu
- Údaje uložte podle následujícího vzoru: "server=123.456.789.123;database=netgenium;User Id=svcngadmin;Password=1234".

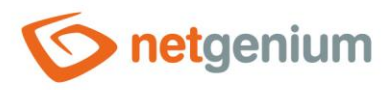

# 5 Nastavení síťových prostupů

- ▲ Toto nastavení použijte jen v případě, že je databázový server nainstalován na jiném počítači než aplikační server, a NET Genium přistupuje do databáze pod technologickým účtem z Active Directory, nebo pod lokálním účtem SQL Serveru.
- V nabídce "Start" vyhledejte a spusťte "SQL Server 2016 Configuration Manager".

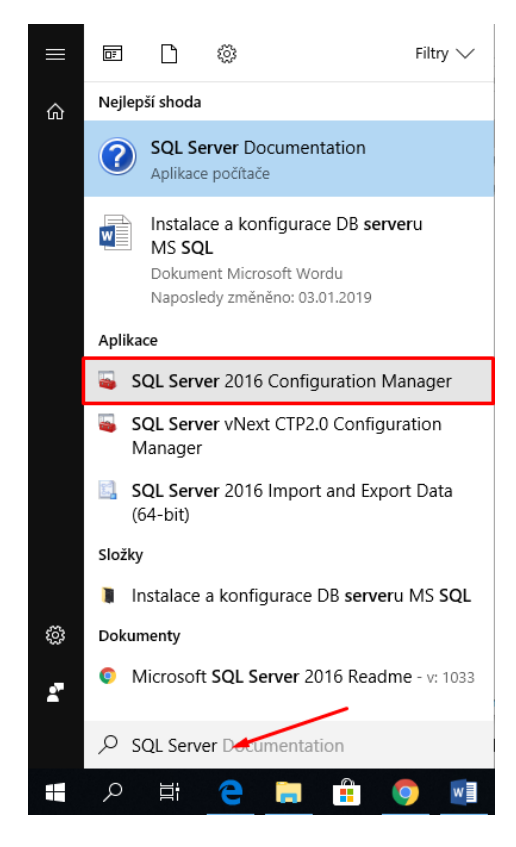

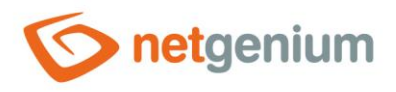

Otevřete uzel "SQL Server Network Configuration", vyberte "Protocols for SQLEXPRESS". Pravým tlačítkem klikněte na "TCP/IP" a zvolte možnost "Vlastnosti".

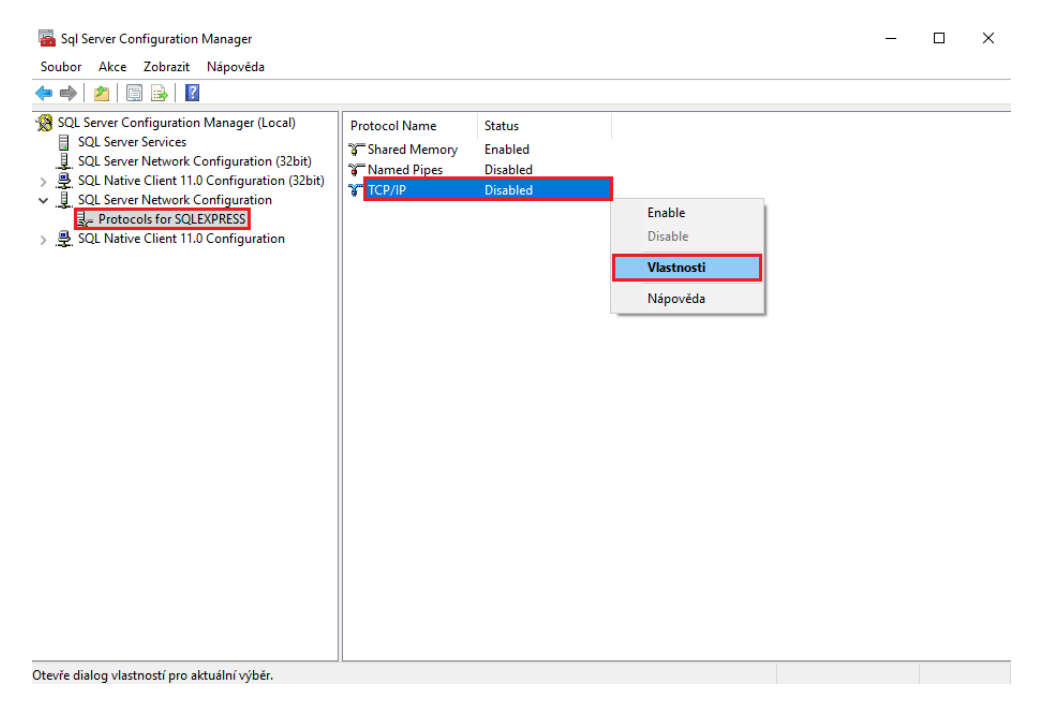

#### A záložce "Protocol" nastavte "Enabled" na hodnotu "Yes".

| Keen Alive | 30000 |  |
|------------|-------|--|
| Listen All | Yes   |  |
|            |       |  |
|            |       |  |
|            |       |  |
|            |       |  |
|            |       |  |
|            |       |  |
|            |       |  |
|            |       |  |
|            |       |  |
|            |       |  |
|            |       |  |
|            |       |  |
|            |       |  |

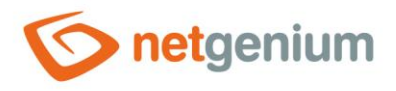

🗇 Na záložce "IP Addresses" rozklikněte uzel "IP1" a nastavte "Active" a "Enabled" na hodnotu "Yes".

|   | Active            | Yes                          | L |
|---|-------------------|------------------------------|---|
|   | Enabled           | Yes                          |   |
|   | IP Address        | fe80::3d46:542c:2092:a329%10 |   |
|   | TCP Dynamic Ports | 0                            |   |
|   | TCP Port          |                              |   |
| - | IP10              |                              |   |
|   | Active            | Yes                          |   |
|   | Enabled           | No                           |   |
|   | IP Address        | 169.254.207.73               |   |
|   | TCP Dynamic Ports | 0                            |   |
|   | TCP Port          |                              |   |
| Ξ | IP11              |                              |   |
|   | Active            | Yes                          |   |
|   | Enabled           | No                           |   |
|   | IP Address        | ::1                          |   |
|   | TCP Dynamic Ports | 0                            |   |
|   | TCD Port          |                              | ` |

A stejné záložce rozklikněte uzel "IPALL" a nastavte "TCP Port" na hodnotu "1433".

| TCP Dy   | namic Ports | 0        |                 |       | ~ |
|----------|-------------|----------|-----------------|-------|---|
| TCP Po   | ort         |          |                 |       |   |
| IP8      |             |          |                 |       |   |
| Active   |             | Yes      |                 |       |   |
| Enable   | ed          | No       |                 |       |   |
| IP Add   | Iress       | 192.168  | 3.249.38        |       |   |
| TCP Dy   | namic Ports | 0        |                 |       |   |
| TCP Po   | ort         |          |                 |       |   |
| IP9      |             |          |                 |       |   |
| Active   |             | Yes      |                 |       |   |
| Enable   | ed          | No       |                 |       |   |
| IP Add   | Iress       | fe80::c4 | 90:6311:ee06:cf | 49%11 |   |
| TCP Dy   | namic Ports | 0        |                 |       |   |
| TCP Po   | ort         |          |                 |       |   |
| IPAII    |             |          |                 |       |   |
| TCP Dy   | namic Ports | 0        |                 |       |   |
| TCP Po   | ort         | 1433     |                 |       |   |
|          |             |          |                 |       | - |
| ICP Port |             |          |                 |       |   |
| ICP port |             |          |                 |       |   |

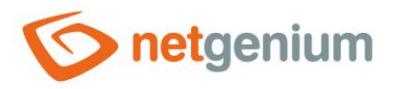

- **0** *V* posledním kroku je zapotřebí restartovat SQL Server, aby se provedené změny projevily.
- Označte "SQL Server Services", pravým tlačítkem myši klikněte na "SQL Server (SQLEXPRESS)" a zvolte možnost "Restart".

| 🚟 Sql Server Configuration Manager                                                  |                                   |            |         | - C                                      | x i       |
|-------------------------------------------------------------------------------------|-----------------------------------|------------|---------|------------------------------------------|-----------|
| Soubor Akce Zobrazit Nápověda                                                       |                                   |            |         |                                          |           |
| 💠 🔿   🖄   📓 🔒   🛛   🕑 🔍 💌 📀                                                         |                                   |            |         |                                          |           |
| SQL Server Configuration Manager (Local)                                            | Name                              |            | State   | Start Mode                               | Log On A  |
| USCL Server Services                                                                | SQL Server (SQLEXPRESS)           | Start      | Running | Automatic                                | NT Servic |
| > 🚇 SQL Native Client 11.0 Configuration (32bit)                                    | SQL Server Launchpad (SQLEXPR     | Stop       | ining   | Automatic                                | NT Servic |
| Jeg. SQL Server Network Configuration     Jeg. SQL Native Client 11.0 Configuration | SQL Server Reporting Services (SC | Pause      | ining   | Automatic                                | NT Servic |
|                                                                                     | SQL Server Agent (SQLEXPRESS)     | Resume     | oped    | Other (Boot, Syste<br>Other (Boot, Syste | NT AUTH   |
|                                                                                     | L                                 | Restart    |         |                                          |           |
|                                                                                     |                                   | Vlastnosti | _       |                                          |           |
|                                                                                     |                                   | Nápověda   |         |                                          |           |
|                                                                                     |                                   |            |         |                                          |           |
|                                                                                     |                                   |            |         |                                          |           |
|                                                                                     |                                   |            |         |                                          |           |
|                                                                                     |                                   |            |         |                                          |           |
|                                                                                     |                                   |            |         |                                          |           |
|                                                                                     |                                   |            |         |                                          |           |
|                                                                                     |                                   |            |         |                                          |           |
|                                                                                     |                                   |            |         |                                          |           |
|                                                                                     |                                   |            |         |                                          |           |
|                                                                                     |                                   |            |         |                                          |           |
|                                                                                     | <                                 |            |         |                                          | >         |
| Restart (stop and then start) selected service.                                     |                                   |            |         |                                          |           |

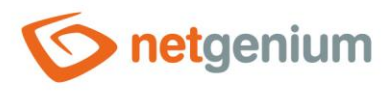

# 6 Nastavení firewallu

- ▲ Toto nastavení použijte jen v případě, že je databázový server nainstalován na jiném počítači než aplikační server, a NET Genium přistupuje do databáze pod technologickým účtem z Active Directory, nebo pod lokálním účtem SQL Serveru.
- V nabídce "Start" vyhledejte a spusťte "Windows Firewall with Advanced Security".

| Programs (1)                              |
|-------------------------------------------|
| Windows Firewall with Advanced Security   |
| Settings (4)                              |
| 📅 Windows Firewall with Advanced Security |
| 📸 Allow an app through Windows Firewall   |
| 💮 Windows Firewall                        |
| 🎓 Check security status                   |
|                                           |
|                                           |
|                                           |
|                                           |
|                                           |
|                                           |
|                                           |
|                                           |
|                                           |
|                                           |
|                                           |
| See more results                          |
| Search the Internet                       |
| Windows Firewall                          |
| 🖪 🔎 🗔 🤌 📄 📥 🕿 📓                           |

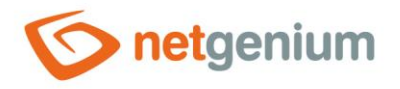

#### Klikněte na "Inbound Rules" a v sekci "Actions" zvolte možnost "New Rule…".

| 🔗 Windows Firewall with Advance | ed Security                                |                                |         |          | – 🗆 X             |
|---------------------------------|--------------------------------------------|--------------------------------|---------|----------|-------------------|
| File Action View Help           |                                            |                                |         |          |                   |
| 🗢 🄿 🖄 📰 🗟 🖬                     |                                            |                                |         |          |                   |
| Windows Firewall with Advance   | Inbound Rules                              |                                |         |          | Actions           |
| Cutbound Rules                  | Name                                       | Group                          | Profile | Enable ^ | Inbound Rules     |
| Connection Security Rules       | Firefox (C:\Program Files\Mozilla Firefox) |                                | Private | No       | 🚉 New Rule        |
| > 🖳 Monitoring                  | Firefox (C:\Program Files\Mozilla Firefox) |                                | Private | No       | Filter by Profile |
|                                 | AllJoyn Router (TCP-In)                    | AllJoyn Router                 | Domai   | No       | ST Eller hu Chata |
|                                 | AllJoyn Router (UDP-In)                    | AllJoyn Router                 | Domai   | No       | Pliter by State   |
|                                 | BranchCache Content Retrieval (HTTP-In)    | BranchCache - Content Retr     | All     | No       | Filter by Group   |
|                                 | BranchCache Hosted Cache Server (HTT       | BranchCache - Hosted Cach      | All     | No       | View 🕨            |
|                                 | BranchCache Peer Discovery (WSD-In)        | BranchCache - Peer Discove     | All     | No       | Refresh           |
|                                 | Cast to Device functionality (qWave-TCP    | Cast to Device functionality   | Private | No       |                   |
|                                 | Cast to Device functionality (qWave-UDP.   | . Cast to Device functionality | Private | No       | Export List       |
|                                 | Cast to Device SSDP Discovery (UDP-In)     | Cast to Device functionality   | Public  | No       | 🛛 📝 Help          |
|                                 | Cast to Device streaming server (HTTP-St.  | . Cast to Device functionality | Public  | No       |                   |
|                                 | Cast to Device streaming server (HTTP-St.  | . Cast to Device functionality | Domain  | No       |                   |
|                                 | Cast to Device streaming server (HTTP-St.  | . Cast to Device functionality | Private | No       |                   |
|                                 | Cast to Device streaming server (RTCP-St.  | Cast to Device functionality   | Public  | No       |                   |
|                                 | Cast to Device streaming server (RTCP-St.  | Cast to Device functionality   | Private | No       |                   |
|                                 | Cast to Device streaming server (RTCP-St   | Cast to Device functionality   | Domain  | No       |                   |
|                                 | Cast to Device streaming server (RTSP-Str. | . Cast to Device functionality | Domain  | No       |                   |
|                                 | Cast to Device streaming server (RTSP-Str. | . Cast to Device functionality | Public  | No       |                   |
|                                 | Cast to Device streaming server (RTSP-Str. | . Cast to Device functionality | Private | No       |                   |
|                                 | Cast to Device UPnP Events (TCP-In)        | Cast to Device functionality   | Public  | No       |                   |
|                                 | COM+ Network Access (DCOM-In)              | COM+ Network Access            | All     | No       |                   |
|                                 | COM+ Remote Administration (DCOM-In        | COM+ Remote Administrati       | All     | No       |                   |
|                                 | Core Networking - Destination Unreacha     | Core Networking                | All     | No       |                   |
|                                 | Core Networking - Destination Unreacha     | Core Networking                | All     | No 🗸     |                   |
| < >                             | <                                          |                                |         | >        | ]                 |

V sekci "Rule Type" vyberte typ "Port" a klikněte na tlačítko "Next".

#### 💣 New Inbound Rule Wizard × Rule Type Select the type of firewall rule to create. Steps: What type of rule would you like to create? a Rule Type Protocol and Ports Action O Program Rule that controls connections for a program. Profile Port Name Rule that controls connections for a TCP or UDP port. O Predefined: AllJoyn Router Rule that controls connections for a Windows experience. O Custom Custom rule. < Back Next > Cancel

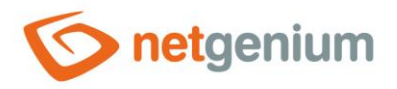

V sekci "Protocol and Ports" vyberte "TCP" a doplňte číslo portu "1433". Poté klikněte na tlačítko "Next".

| 🔗 New Inbound Rule Wiza         | rd                                                               | × |
|---------------------------------|------------------------------------------------------------------|---|
| Protocol and Ports              |                                                                  |   |
| Specify the protocols and ports | to which this rule applies.                                      |   |
| Steps:                          |                                                                  |   |
| Rule Type                       | Does this rule apply to TCP or UDP?                              |   |
| Protocol and Ports              | ● TCP                                                            |   |
| Action                          | ○ UDP                                                            |   |
| Profile                         |                                                                  |   |
| Name                            | Does this rule apply to all local ports or specific local ports? |   |
|                                 |                                                                  |   |
|                                 |                                                                  |   |
|                                 | Specific local ports: 1433      Example: 90, 442, 6000,6010      |   |
|                                 | Example: 80, 443, 5000-5010                                      |   |
|                                 |                                                                  |   |
|                                 |                                                                  |   |
|                                 |                                                                  |   |
|                                 |                                                                  |   |
|                                 |                                                                  |   |
|                                 |                                                                  |   |
|                                 |                                                                  |   |
|                                 |                                                                  |   |
|                                 |                                                                  |   |
|                                 |                                                                  |   |
|                                 | Contraction Contraction                                          |   |
|                                 | < Back Next > Cance                                              |   |
|                                 |                                                                  |   |

V sekci "Action" vyberte možnost "Allow the connection" a klikněte na tlačítko "Next".

| r New Inbound Nale Wizard        |                                                                                                    |    |
|----------------------------------|----------------------------------------------------------------------------------------------------|----|
| ction                            |                                                                                                    |    |
| ecify the action to be taken whe | n a connection matches the conditions specified in the rule.                                                                                                    |    |
| eps:                             |                                                                                                    |    |
| Rule Type                        | What action should be taken when a connection matches the specified conditions?                                                                                                    |    |
| Protocol and Ports               | Allow the connection                                                                                                    |    |
| Action                           | This includes connections that are protected with IPsec as well as those are not.                                                                                                    |    |
| Profile                          | Allow the connection if it is secure                                                                                                    |    |
| Name                             | This includes only connections that have been authenticated by using IPsec. Connections will be secured using the settings in IPsec properties and rules in the Connection Security Rule node. |    |
|                                  | ○ Block the connection                                                                                                    |    |
|                                  |                                                                                                    |    |
|                                  |                                                                                                    |    |
|                                  |                                                                                                    |    |
|                                  |                                                                                                    |    |
|                                  |                                                                                                    |    |
|                                  |                                                                                                    |    |
|                                  |                                                                                                    |    |
|                                  | < Back Next > Cance                                                                                                    | el |

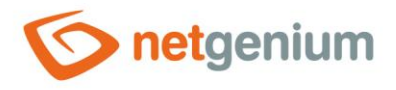

👉 V sekci "Profile" zaškrtněte všechny tři možnosti: "Domain", "Private", "Public" a klikněte na tlačítko "Next".

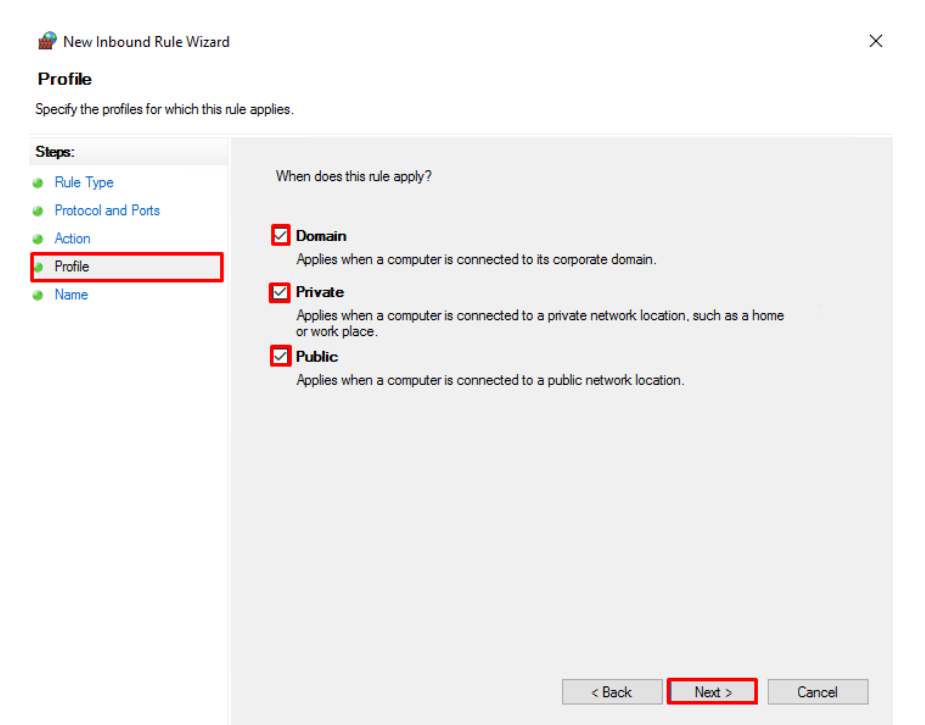

| 💣 New Inbound Rule Wizard           |                         | $\times$ |
|-------------------------------------|-------------------------|----------|
| Name                                |                         |          |
| Specify the name and description of | of this rule.           |          |
| Steps:                              |                         |          |
| Rule Type                           |                         |          |
| Protocol and Ports                  |                         |          |
| Action                              |                         |          |
| Profile                             | Name:                   |          |
| Name                                |                         |          |
|                                     | Description (optional): |          |
|                                     |                         |          |
|                                     |                         |          |
|                                     |                         |          |
|                                     |                         |          |
|                                     |                         |          |
|                                     |                         |          |
|                                     |                         |          |
|                                     |                         |          |
|                                     |                         |          |
|                                     |                         |          |
|                                     |                         |          |
|                                     | c Back Einish Conned    |          |
|                                     |                         |          |
|                                     |                         |          |

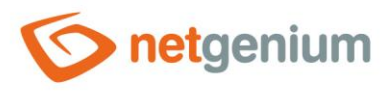

# 7 Nastavení oprávnění pro přístup do databáze

**1** Postup pro nastavení oprávnění se liší podle typu konfigurace databázového serveru.

- Z níže uvedených variant zvolte, jaký typ konfigurace databázového serveru chcete používat, a podle toho nastavte oprávnění pomocí Management Studia.
- 1. Lokální přístup Databázový server je nainstalován na stejném počítači jako aplikační server.
- 2. **Přístup přes technologický účet z Active Directory** Databázový server je nainstalován na jiném počítači než aplikační server, a NET Genium přistupuje do databáze pod technologickým účtem z Active Directory.
- 3. **Přístup přes lokální účet SQL Serveru** Databázový server je nainstalován na jiném počítači než aplikační server, a NET Genium přistupuje do databáze pod lokálním účtem SQL Serveru.

### 7.1 Nastavení oprávnění pro lokální přístup

Isou 2 možnosti, jak nastavit oprávnění pro lokální přístup:

- Automatické nastavení oprávnění přes program "Setup.exe" NET Genia.
- Ruční nastavení oprávnění přes "Microsoft SQL Server Management Studio".

#### 7.1.1 Automatické nastavení oprávnění přes program "Setup.exe" NET Genia

Při instalaci NET Genia přes "Setup.exe" a zaškrtnutí volby "Autorizovat účet Network Service pro přístup do databáze MSSQL" program automaticky nastaví oprávnění pro přístup do databáze (viz příručka "Instalace NET Genium").

| Setup (6) NET Genium Setup    | 0-36-DD-88-2B-7E)    |                       | _              |            | ×      |
|-------------------------------|----------------------|-----------------------|----------------|------------|--------|
| – Vítá vás konfigurace aplika | ace NET Genium       |                       |                |            |        |
| Webový server                 | Default Web Site     |                       |                |            | $\sim$ |
| Virtuální adresář             | netgenium            |                       |                |            |        |
| Adresář NET Genium            | C:\inetpub\www.root  | t\netgenium SQL       |                |            |        |
| Database Server               | Firebird $\sim$      | C:\Firebird\          |                |            | $\sim$ |
| Databáze                      |                      |                       | 🗹 Automati     | cky        |        |
| Charset / Collation           | Central Europe       | $\sim$                | Czech          |            | $\sim$ |
| Jazyk                         | Čeština $\sim$       |                       |                |            |        |
| Možnosti                      | 🔲 Vytvořit virtuální | adresář               |                |            |        |
|                               | Autorizovat účet     | Network Service pro z | ápis do adresa | aře NET Ge | enium  |
|                               | 🗌 Vytvořit databázi  |                       |                |            |        |
|                               | Autorizovat účet     | Network Service pro p | řístup do data | báze MS S  | QL     |
|                               |                      |                       |                | Maat       |        |
|                               |                      |                       |                | INast      | avit   |

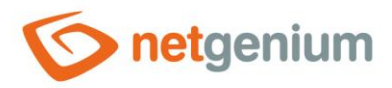

#### 7.1.2 Ruční nastavení oprávnění přes "Microsoft SQL Server Management Studio"

- Níže je popsáno nastavení oprávnění pro přístup do databáze předdefinovanému účtu "NetworkService", který je zvolen v identitě aplikačního poolu.
- V nabídce "Start" vyhledejte a spusťte "Microsoft SQL Server Management Studio".

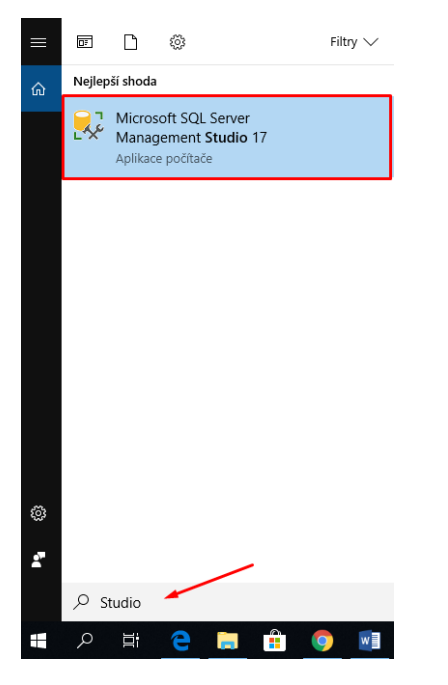

👉 Otevřete uzel "Security", pravým tlačítkem myši klikněte na "Logins" a zvolte možnost "New Login…".

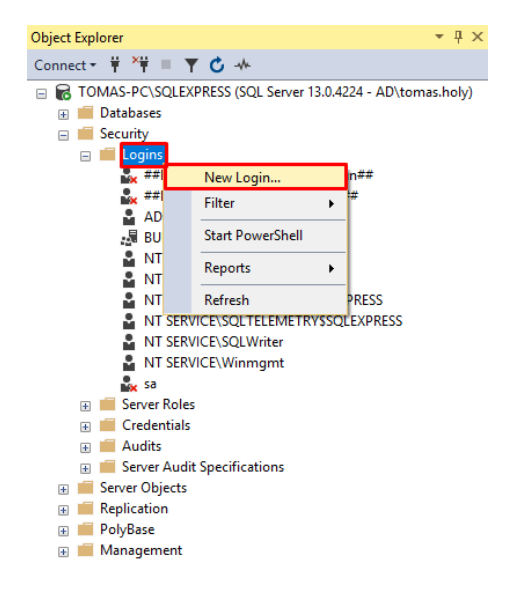

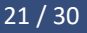

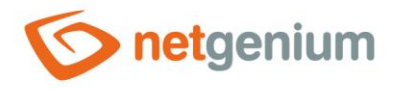

| 🗄 Login - New                                            |                                                                                                    |                     |          | _      |        |
|----------------------------------------------------------|----------------------------------------------------------------------------------------------------|---------------------|----------|--------|--------|
| Select a page<br>General<br>Server Roles<br>User Mapping | Script ▼ ? Help Login name:                                                                                                    |                     |          |        | Search |
| <ul> <li>Status</li> </ul>                               | <ul> <li>Windows authentication</li> <li>SQL Server authentication</li> <li>Password:</li> <li>Confirm password:</li> <li>Specify old password</li> <li>Old password:</li> <li>Enforce password policy</li> <li>Enforce password expiration</li> </ul> |                     |          |        |        |
|                                                          | User must change passw                                                                                                    | vord at next login  |          |        |        |
| Connection                                               | Mapped to certificate     Mapped to asymmetric key                                                                                                    |                     |          |        |        |
| Server:<br>TOMAS-PC\SQLEXPRESS                           | Map to Credential                                                                                                    |                     |          | $\sim$ | Add    |
| Connection:<br>AD\tomas.holy                             | Mapped Credentials                                                                                                    | Credential          | Provider |        |        |
| ₩ <u>View connection properties</u>                      |                                                                                                    |                     |          |        |        |
| Progress                                                 |                                                                                                    |                     |          |        | Remove |
| Ready                                                    | Default database:                                                                                                    | master              |          | $\sim$ |        |
| \$4.0 P                                                  | Default Japausae:                                                                                                    | <default></default> |          | ~      |        |

A záložce "General" zaškrtněte "Windows authentication" a klikněte na tlačítko "Search…".

V nově otevřeném dialogovém okně klikněte na tlačítko "Upřesnit".

| Vybrat objekt typu: Uživatel nebo Skupina           |    | ×              |
|-----------------------------------------------------|----|----------------|
| Vyberte typ objektu:                                |    |                |
| Uživatel nebo Předdefinovaný objekt zabezpečení     |    | Typy objektů   |
| Umístění:                                           |    |                |
| TOMAS-PC                                            |    | Umístění       |
| Zadejte název objektu k výběru ( <u>příklady</u> ): |    |                |
|                                                     |    | Kontrola názvů |
|                                                     |    |                |
| Upřesnit                                            | OK | Zrušit         |

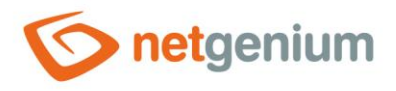

| Uživatel nebo Předdefinovaný objekt zabezpeče                                                                                                    | ení       | Typy objekt | tů    |
|----------------------------------------------------------------------------------------------------|-----------|-------------|-------|
| místění:                                                                                                    |           |             |       |
| OMAS-PC                                                                                                    |           | Umístění    |       |
| Běžné dotazy                                                                                                    |           |             |       |
| Název: Začíná V                                                                                                    |           |             | Sloup |
| Popis: Začíná V                                                                                                    |           |             | Na    |
| Zakázané účtv                                                                                                    |           |             | Zas   |
| Stále platné heslo                                                                                                    |           |             |       |
| Počet dnů od posledního přihlášení:                                                                                                    | $\sim$    |             | 7     |
| ísledky hledání:                                                                                                    |           | ОК          | Zr    |
| ísledky hledání:<br>izev                                                                                                    | Ve složce | ОК          | Zn    |
| sledky hledání:<br>zev<br>IUSR                                                                                                    | Ve složce | ОК          | Zn    |
| sledky hledání:<br>zev<br>IUSR<br>LOCAL SERVICE<br>Mistai účet                                                                                                    | Ve složce | ОК          | Zn    |
| sledky hledání:<br>zev<br>IUSR<br>LOCAL SERVICE<br>Místní účet<br>Místní účet a člen skupiny Administrators                                                                                                    | Ve složce | ОК          | Zn    |
| isledky hledání:<br>zev<br>JUSR<br>LOCAL SERVICE<br>Mistní účet<br>Mistní účet a člen skupiny Administrators<br>NETWORK                                                                                            | Ve složce | ОК          | Zr    |
| ýsledky hledání:<br>izev<br>JUSR<br>JOCAL SERVICE<br>Místní účet<br>Místní účet a člen skupiny Administrators<br>NETWORK<br>NETWORK SERVICE<br>JOWNER RIGHTS                                                       | Ve složce | ОК          | Zr    |
| ýsledky hledání:<br>ázev<br>SIUSR<br>SLOCAL SERVICE<br>Mistní účet<br>Mistní účet a člen skupiny Administrators<br>NETWORK<br>NETWORK<br>SERVICE<br>SOWNER RIGHTS<br>SPŘIHLÁŠENÍ KE KONZOLE                        | Ve složce | ОК          | Zı    |
| ýsledky hledání:<br>izev<br>JUSR<br>JUCAL SERVICE<br>Mistní účet<br>Mistní účet a člen skupiny Administrators<br>NETWORK<br>NETWORK SERVICE<br>JOWNER RIGHTS<br>PŘIHLÁŠENÍ KE KONZOLE<br>NETWOFE INTERACTIVE LOGON | Ve složce | OK          | Zı    |

Klikněte na tlačítko "Najít", vyhledejte účet "NETWORK SERVICE" a potvrďte volbu tlačítkem "OK".

| Login - New                                                         |                                                                                                    | _  |      | ×   |
|---------------------------------------------------------------------|----------------------------------------------------------------------------------------------------|----|------|-----|
| Select a page                                                       | 🖵 Script 🔻 😮 Help                                                                                                    |    |      |     |
| General     Server Roles     User Mapping     Securables     Status | Server role is used to grant server-wide security privileges to a user.  Server roles:  Dukadmin  docreator  diskadmin  public  securityadmin  serveradmin  setupadmin  setupadmin |    |      |     |
| Connection                                                          |                                                                                                    |    |      |     |
| Server:<br>TOMAS-PC\SQLEXPRESS                                      |                                                                                                    |    |      |     |
| Connection:<br>AD\tomas.holy                                        |                                                                                                    |    |      |     |
| <b>v</b> <u>View connection properties</u>                          |                                                                                                    |    |      |     |
| Progress                                                            |                                                                                                    |    |      |     |
| Ready                                                               |                                                                                                    |    |      |     |
|                                                                     |                                                                                                    | ОК | Cano | cel |

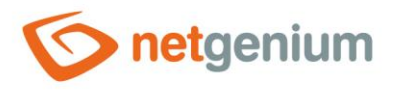

Pravým tlačítkem myši klikněte na hlavní uzel vašeho SQL Serveru a zvolte možnost "Properties".

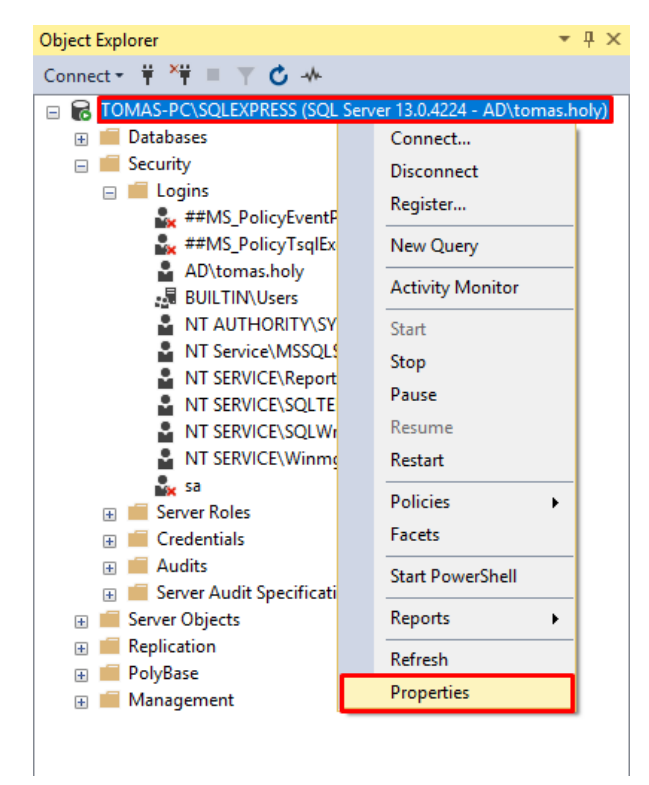

👉 Na záložce "Security" zkontrolujte, zda máte zaškrtlou výchozí volbu "Windows Authentication mode".

| Server Properties - TOMAS-                                                                                                  | PC\SQLEXPRESS                                                                                                    |               | -  |     | $\times$ |
|----------------------------------------------------------------------------------------------------|----------------------------------------------------------------------------------------------------|---------------|----|-----|----------|
| Select a page                                                                                                    | 🖵 Script 🔻 😮 Help                                                                                                    |               |    |     |          |
| General     Memory     Memory     Processors     Scontry     Connections     Database Settings     Advanced     Permissions | Server authentication      Windows Authentication mode      SQL Server and Windows Authent      Login auditing      None      Failed logins only      Successful logins only      Both failed and successful logins      Server proxy account | tication mode |    |     |          |
| Connection                                                                                                    | Enable server proxy account                                                                                                    |               |    |     |          |
| Server:<br>TOMAS-PC\SQLEXPRESS                                                                                              | Proxy account:                                                                                                    |               |    |     |          |
| Connection:<br>AD\tomas.holy                                                                                                | Options                                                                                                    |               |    |     |          |
| ₩ <u>View connection properties</u>                                                                                         | <ul> <li>Enable C2 audit tracing</li> <li>Cross database ownership chaini</li> </ul>                                                                                                    | ng            |    |     |          |
| Progress                                                                                                    |                                                                                                    |               |    |     |          |
| Ready                                                                                                    |                                                                                                    |               |    |     |          |
|                                                                                                    |                                                                                                    |               | OK | Can | cel      |

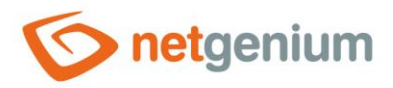

### 7.2 Nastavení oprávnění pro přístup přes technologický účet z Active Directory

- Níže je popsáno nastavení oprávnění pro přístup do databáze technologickému účtu, který je zvolen v identitě aplikačního poolu například "AD\svcngadmin".
- V nabídce "Start" vyhledejte a spusťte "Microsoft SQL Server Management Studio".

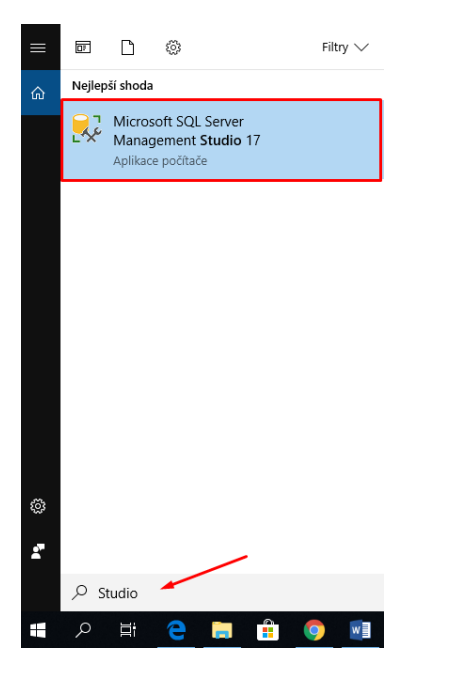

Otevřete uzel "Security", pravým tlačítkem myši klikněte na "Logins" a zvolte možnost "New Login…".

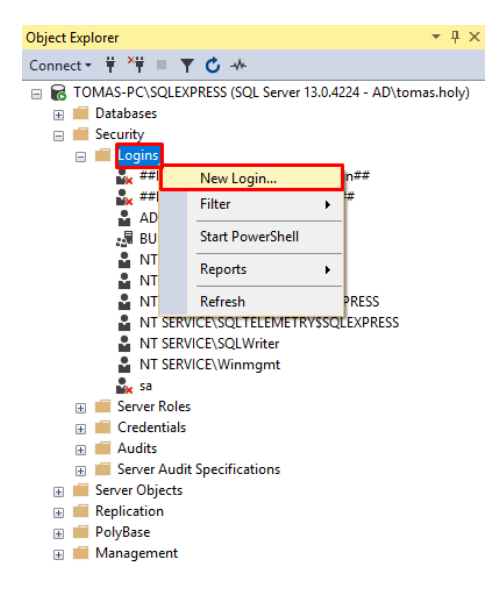

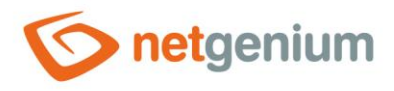

Na záložce "General" zaškrtněte "Windows authentication", a do pole "Login name:" zadejte název technologického účtu z Active Directory včetně názvu domény, například "AD\svcngadmin".

| Login - New                                                                                  |                                                                                                    |                     |          | -  |        | ×          |
|----------------------------------------------------------------------------------------------|----------------------------------------------------------------------------------------------------|---------------------|----------|----|--------|------------|
| Select a page                                                                                | 🖵 Script 🔻 😯 Help                                                                                                    |                     |          |    |        |            |
| Server Roles<br>Server Roles<br>Securables<br>Status                                         | Login name:<br>Windows authentication<br>SQL Server authentication<br>Password:<br>Confirm password:<br>Specify old password<br>Qid password:<br>Enforce password policy<br>Frforce password policy<br>User must change password | AD\svcngadmin       |          |    | Search | <b>١</b>   |
| Connection                                                                                   | Mapped to certificate     Mapped to asymptotic key                                                                                                    |                     |          | ~  |        |            |
| Server:<br>TOMAS-PC\SQLEXPRESS<br>Connection:<br>AD\tomas holy<br>View connection properties | Mapped Gredential                                                                                                    | Credential          | Provider | ~  |        |            |
| Progress<br>Ready                                                                            | Default database:                                                                                                    | master              |          | ~  |        | <u>v</u> e |
| Wear and                                                                                     | Default language:                                                                                                    | <default></default> |          | ~  |        |            |
|                                                                                              | 1                                                                                                    |                     | (        | DК | Can    | cel        |

| Login - New                                                         |                                                                                                    | _  |     | ×   |
|---------------------------------------------------------------------|----------------------------------------------------------------------------------------------------|----|-----|-----|
| Select a page                                                       | Script 🔻 🖓 Help                                                                                                    |    |     |     |
| General     Server Roles     User Mapping     Securables     Status | Server role is used to grant server-wide security privileges to a user.  Server roles: bulkadmin docreator diskadmin processadmin serveradmin setupadmin setupadmin yearveradmin |    |     |     |
| Connection                                                          |                                                                                                    |    |     |     |
| Server:<br>TOMAS-PC\SQLEXPRESS<br>Connection:<br>AD\tomas holy      |                                                                                                    |    |     |     |
|                                                                     |                                                                                                    |    |     |     |
| Progress                                                            |                                                                                                    |    |     |     |
| Ready                                                               |                                                                                                    |    |     |     |
|                                                                     | [                                                                                                    | OK | Can | cel |

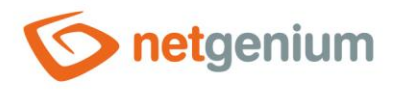

Pravým tlačítkem myši klikněte na hlavní uzel vašeho SQL Serveru a zvolte možnost "Properties".

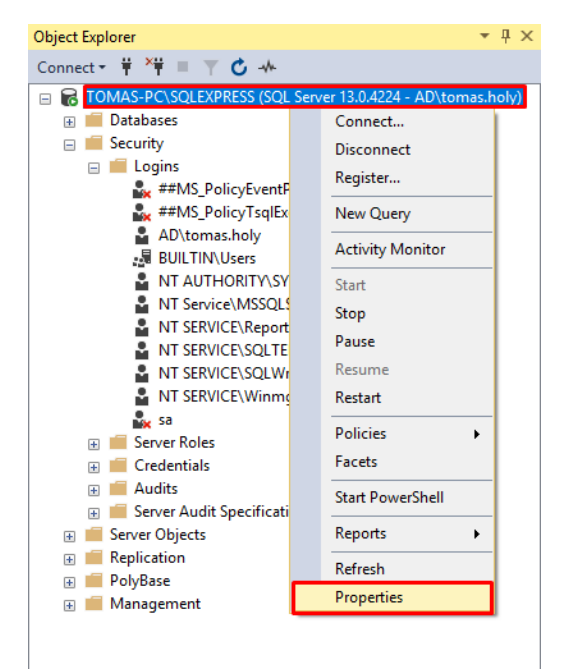

👉 Na záložce "Security" zkontrolujte, zda máte zaškrtlou výchozí volbu "Windows Authentication mode".

| Server Properties - TOMAS-                                                                | PC\SQLEXPRESS                                                            |                               | -  |     | ×   |  |  |
|-------------------------------------------------------------------------------------------|--------------------------------------------------------------------------|-------------------------------|----|-----|-----|--|--|
| Select a page                                                                             | 🖵 Script 🔻 😯 Help                                                        |                               |    |     |     |  |  |
| General Memory                                                                            |                                                                          |                               |    |     |     |  |  |
| Processors     Security     Connections     Database Settings     Advanced     Pemissions | Server authentication<br>Windows Authentication<br>SQL Server and Window | mode<br>s Authentication mode |    |     |     |  |  |
|                                                                                           | Login auditing                                                           |                               |    |     |     |  |  |
|                                                                                           | O None                                                                   |                               |    |     |     |  |  |
|                                                                                           | Failed logins only                                                       |                               |    |     |     |  |  |
|                                                                                           | O Successful logins only                                                 |                               |    |     |     |  |  |
|                                                                                           | O Both failed and successful logins                                      |                               |    |     |     |  |  |
|                                                                                           | Server proxy account                                                     |                               |    |     |     |  |  |
| Connection                                                                                | Enable server proxy acco                                                 | unt                           |    |     |     |  |  |
| Server:<br>TOMAS-PC\SQLEXPRESS                                                            | Proxy account:<br>Password:                                              | *******                       |    |     |     |  |  |
| Connection:<br>AD\tomas.holy                                                              | Options                                                                  |                               |    |     |     |  |  |
| View connection properties                                                                |                                                                          |                               |    |     |     |  |  |
|                                                                                           | Enable C2 audit tracing                                                  |                               |    |     |     |  |  |
|                                                                                           | Cross database ownershi                                                  | p chaining                    |    |     |     |  |  |
| Progress                                                                                  |                                                                          |                               |    |     |     |  |  |
| Ready                                                                                     |                                                                          |                               |    |     |     |  |  |
|                                                                                           |                                                                          |                               | ОК | Can | cel |  |  |

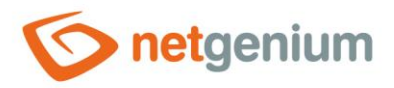

### 7.3 Nastavení oprávnění pro přístup přes lokální účet SQL Serveru

- Níže je popsáno nastavení oprávnění pro přístup do databáze lokálnímu účtu SQL Serveru, který je odlišný od technologického účtu nastaveného v identitě aplikačního poolu.
- V nabídce "Start" vyhledejte a spusťte "Microsoft SQL Server Management Studio".

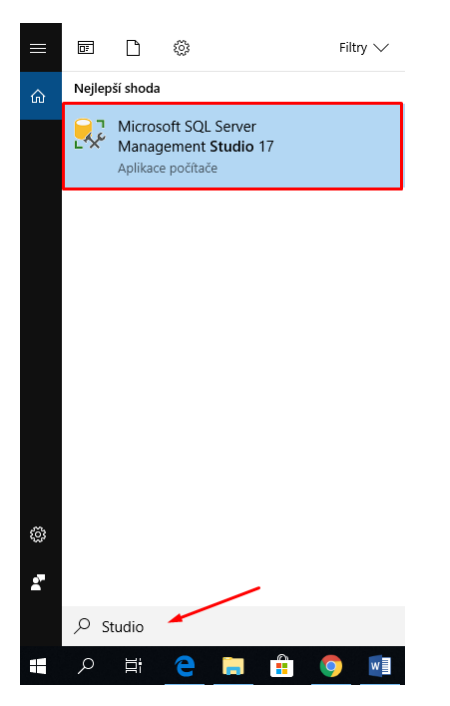

Otevřete uzel "Security", pravým tlačítkem myši klikněte na "Logins" a zvolte možnost "New Login…".

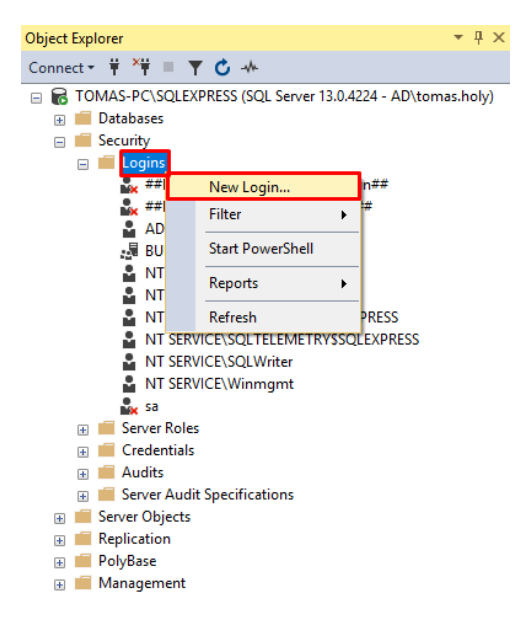

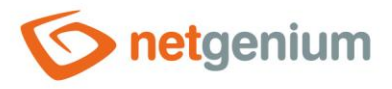

- A záložce "General" vyplňte:
  - Login name: například "svcngadmin"
  - o Zaškrtněte "SQL Server authentication"
  - o Password: zvolte velmi silné heslo (toto heslo bude uvedeno v souboru "ConnectionString.txt")
  - Zaškrtněte "Enforce password policy"
  - Odškrtněte "Enforce password expiration"

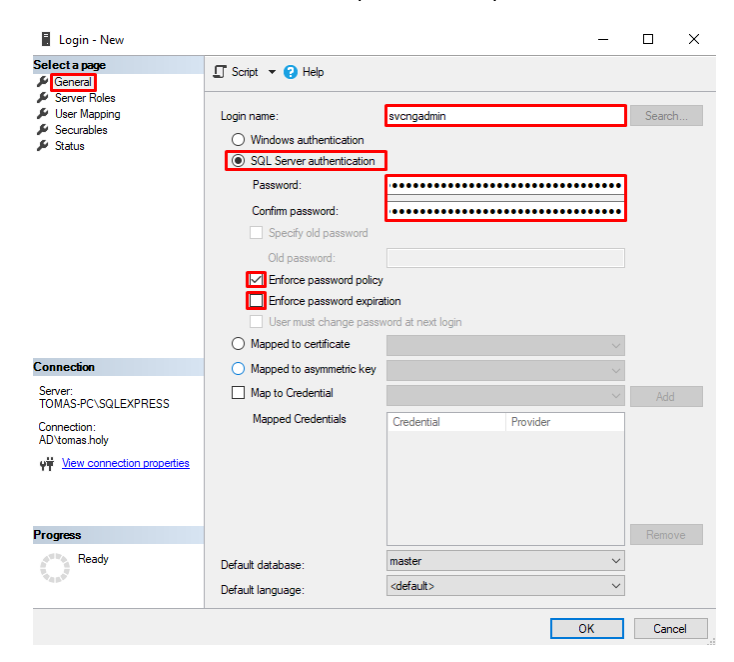

A záložce "Server Roles" zaškrtněte volbu "sysadmin" a potvrďte tlačítkem "OK".

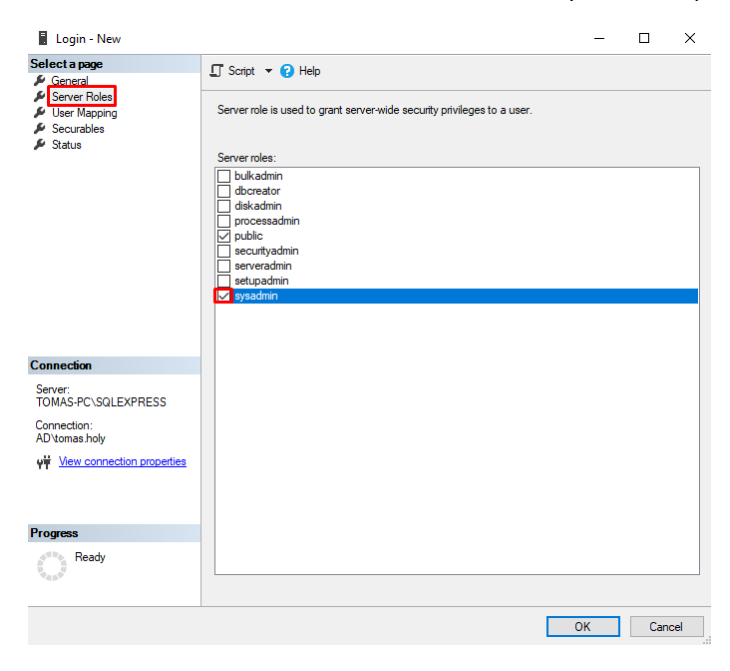

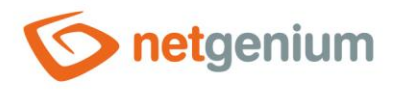

Pravým tlačítkem myši klikněte na hlavní uzel vašeho SQL Serveru a zvolte možnost "Properties".

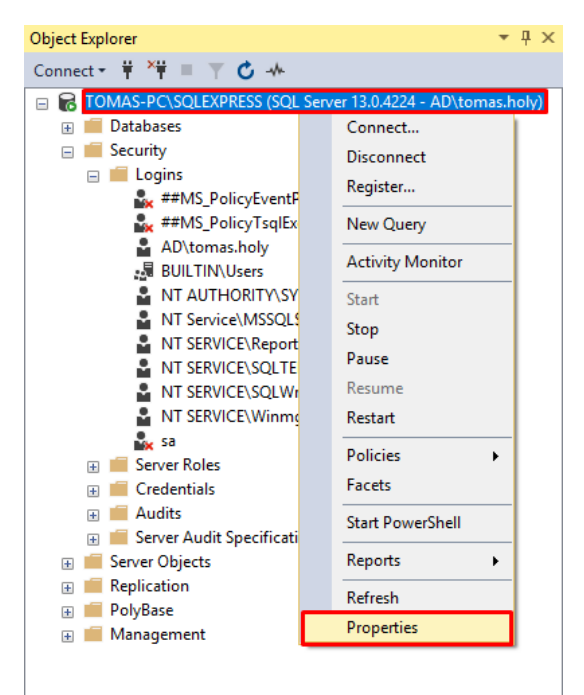

A záložce "Security" zaškrtněte volbu "SQL Server and Windows Authentication mode" a potvrďte tlačítkem "OK".

| Server Properties - TOMAS-PC\SQLEXPRESS                                                    |                                                               | -  |     | ×   |
|--------------------------------------------------------------------------------------------|---------------------------------------------------------------|----|-----|-----|
| Select a page                                                                              | 🖵 Script 🔻 😮 Help                                             |    |     |     |
| Processors     Security     Connections     Database Settings     Advanced     Permissions | Server authentication                                         |    |     |     |
| Connection                                                                                 | Enable server proxy account                                   |    |     |     |
| Server:<br>TOMAS-PC\SQLEXPRESS                                                             | Proxy account:<br>Password:                                   |    |     |     |
| Connection:<br>AD\tomas.holy                                                               | Options                                                       |    |     |     |
| ₩ <u>View connection properties</u>                                                        | Enable C2 audit tracing     Cross database ownership chaining |    |     |     |
| Progress                                                                                   |                                                               |    |     |     |
| Ready                                                                                      |                                                               |    |     |     |
|                                                                                            |                                                               | OK | Can | cel |